# **ÅNKER**

Anker アプリ 使用ガイド

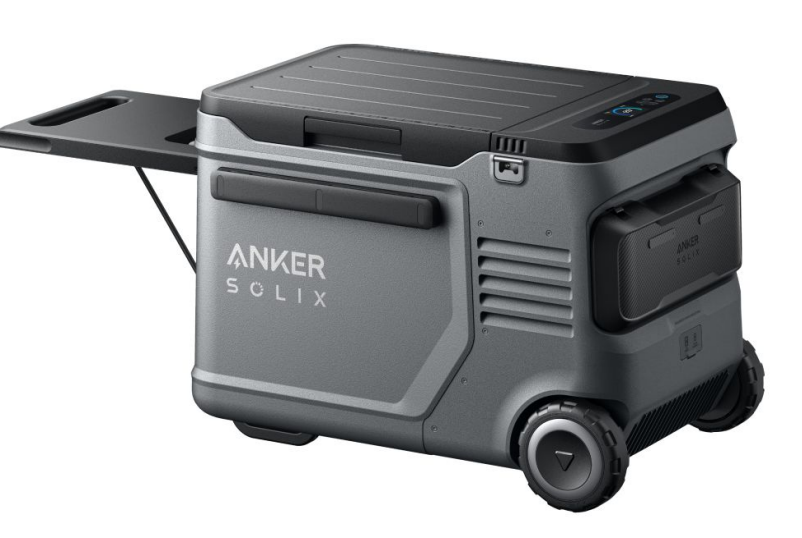

Anker Solix EverFrost 2 40L Electric Cooler

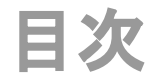

- 1. Ankerアプリのダウンロードとログイン
- 2. デバイスの追加
- 3. 操作方法
  - デバイスの状況を確認する
  - 設定温度を変更する
  - 冷却モードを変更する
  - その他の設定を変更する
- 4. アプリの設定変更
  - アカウント設定を変更する
  - その他の設定を変更する

# 1. Ankerアプリのダウンロードとログイン

以下のQRコードをスキャンして、App Store (iOS端末) またはGoogle Play (Android端末) から Ankerアプリをダウンロードしてください。

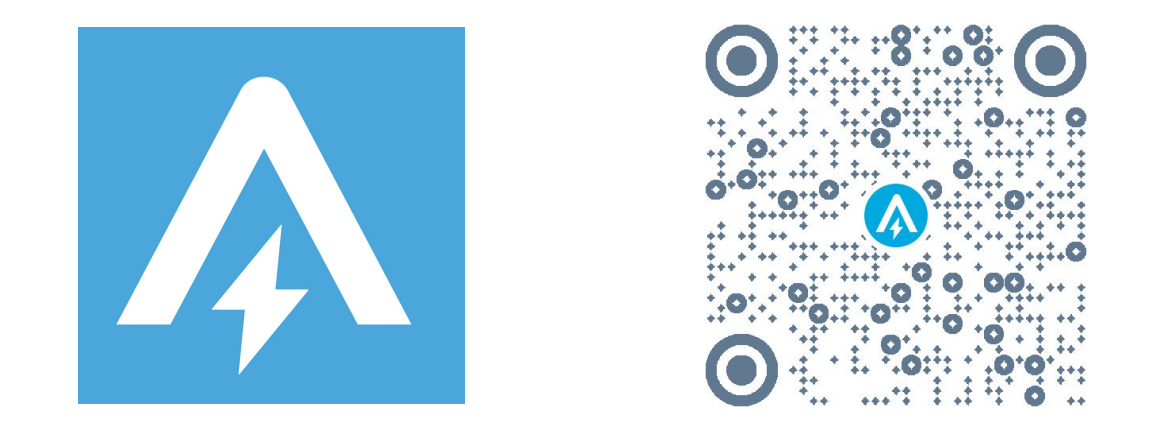

ダウンロード後、アカウント登録をしてログインします。 Anker提供の他のアプリのアカウントをお持ちの方は、同じログイン情報でログインいただけます。

2. デバイスの追加

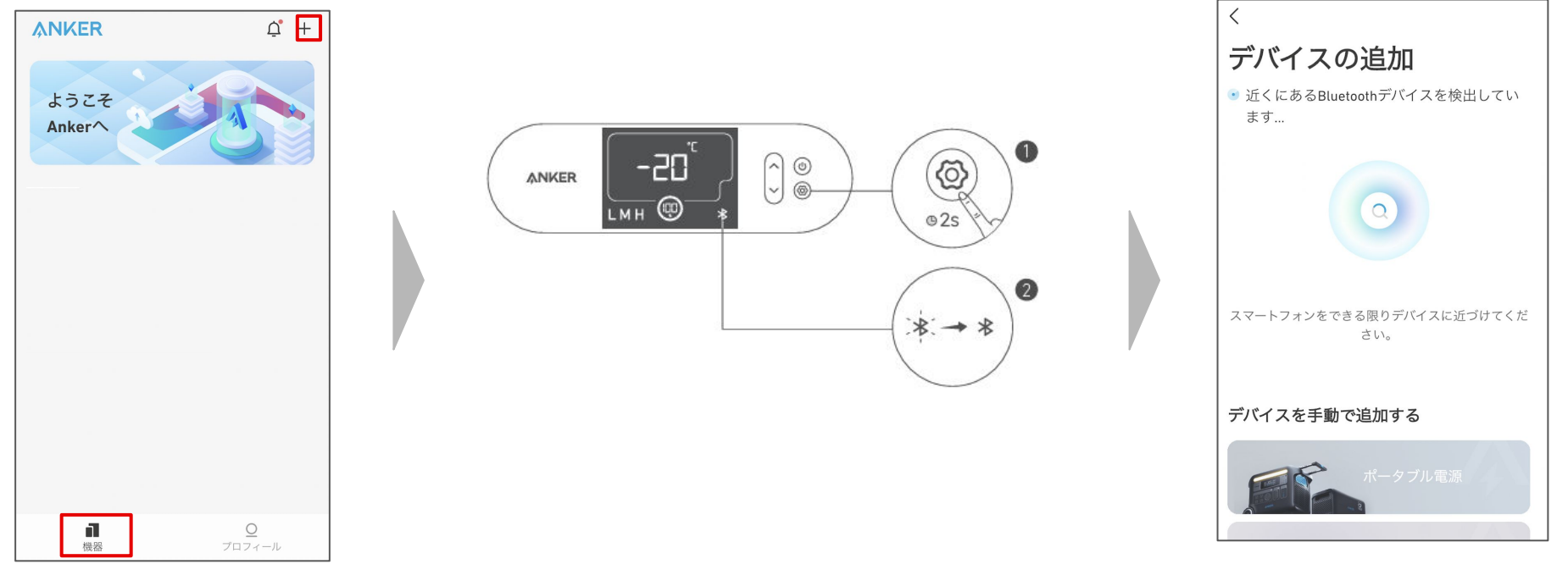

お使いのスマートフォンのBluetooth をオンにし、アプリの「機器」ページ右上 にある「+」をタップします。 ポータブル冷蔵庫の「設定」ボタンを2秒間 長押しし、液晶画面上でBluetoothのロゴ が点滅するまで待ちます。 デバイスが Bluetoothによって検出されるのを待ちます。

※この間、スマートフォンをできる限りデバ イスに近づけてください。

2. デバイスの追加

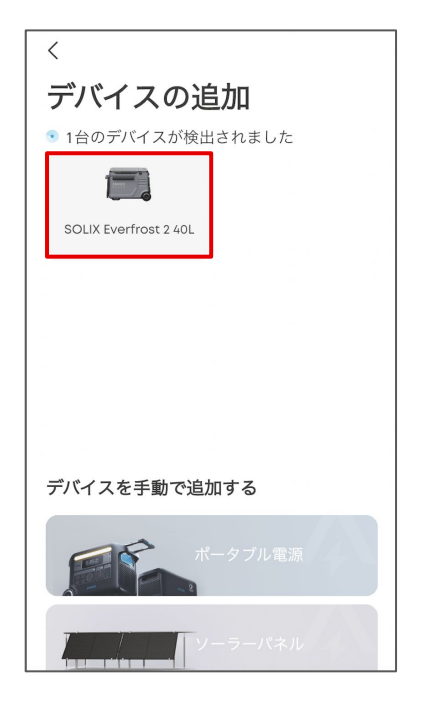

デバイスが検出されたら、デバイスの 写真をタップします。

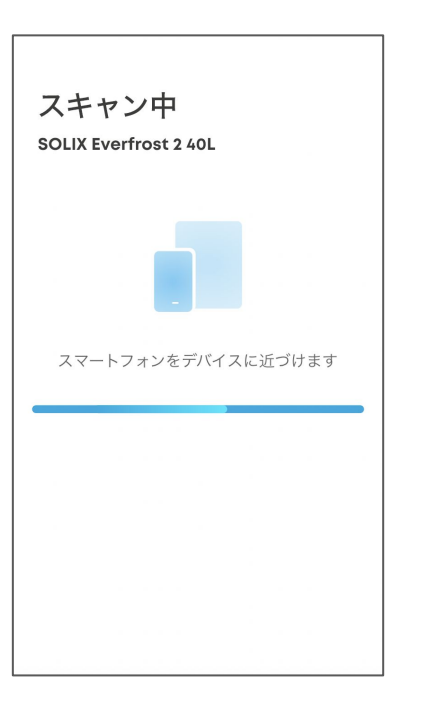

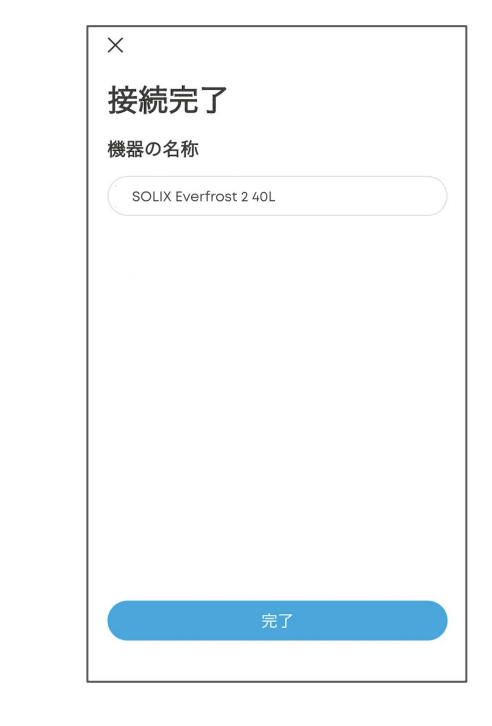

接続が完了するまで、スマートフォンを デバイスに近づけたまま待ちます。

接続が完了したら、デバイスに名前をつ けて「完了」をタップします。

2. デバイスの追加

名を選択し、パスワードを入力して「次

※ 2.4GHz帯のWi-Fiにのみ対応しています。

へ」をタップします。

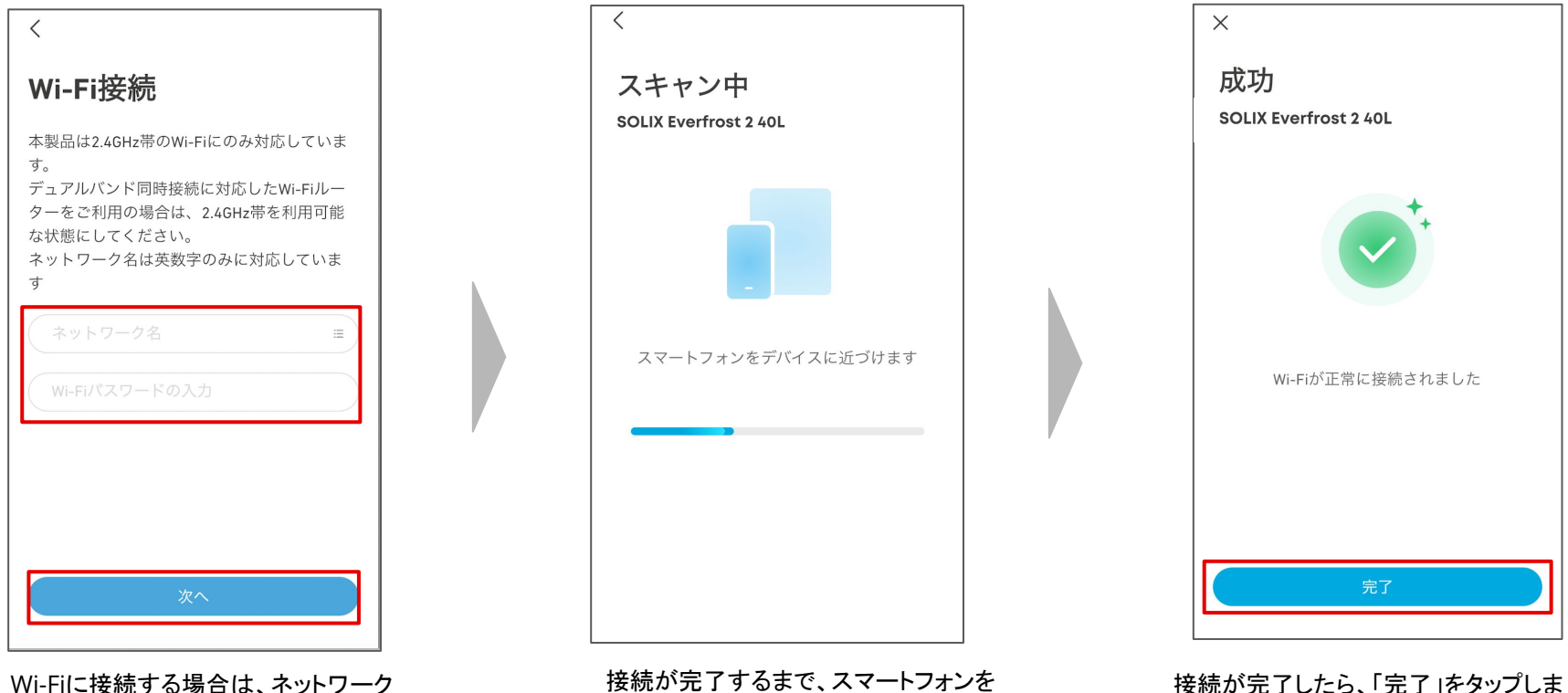

接続かえ」するまで、スマートフォ. デバイスに近づけたまま待ちます。

す。

# 3. 操作方法 ー デバイスの状況を確認する

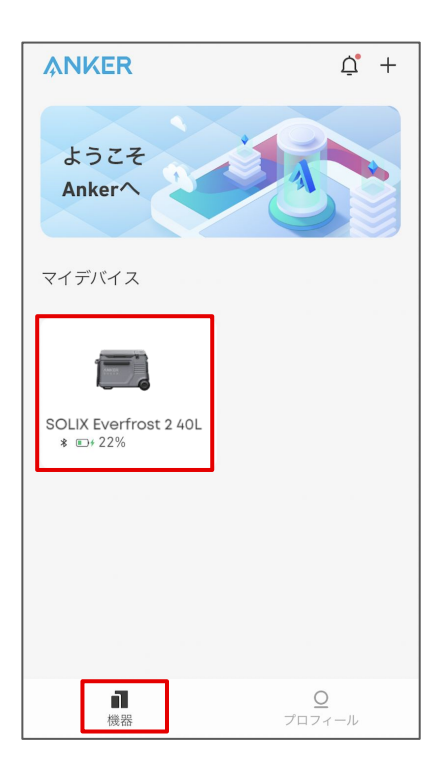

「機器」のページから、 操作するデバイスを選択します。

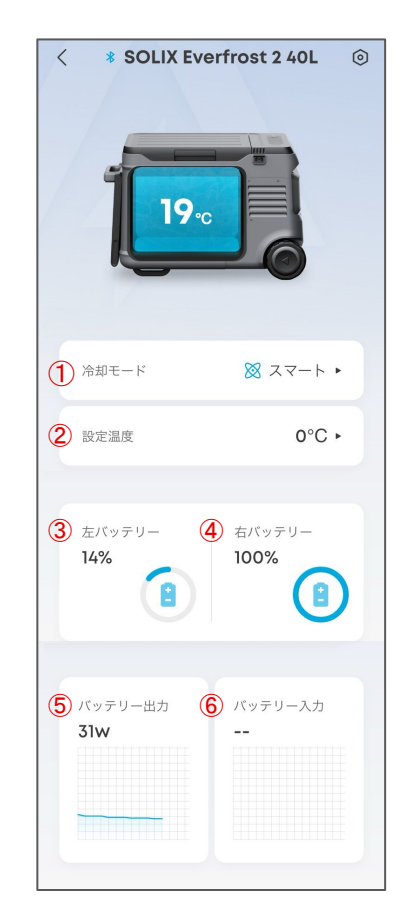

冷却モードの設定
 設定温度の確認および変更
 左のバッテリー残量(%)の確認
 右のバッテリー残量(%)の確認
 バッテリー出力(W)の確認
 バッテリー入力(W)の確認

### 3. 操作方法 一 設定温度を変更する

#### 庫内の設定温度を、アプリから遠隔で変更することができます。

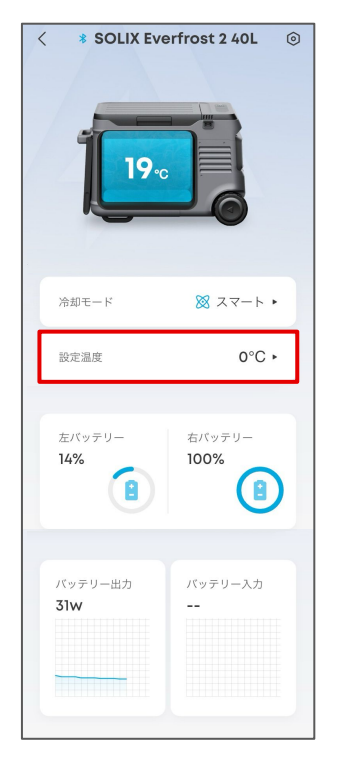

「設定温度」をタップします。

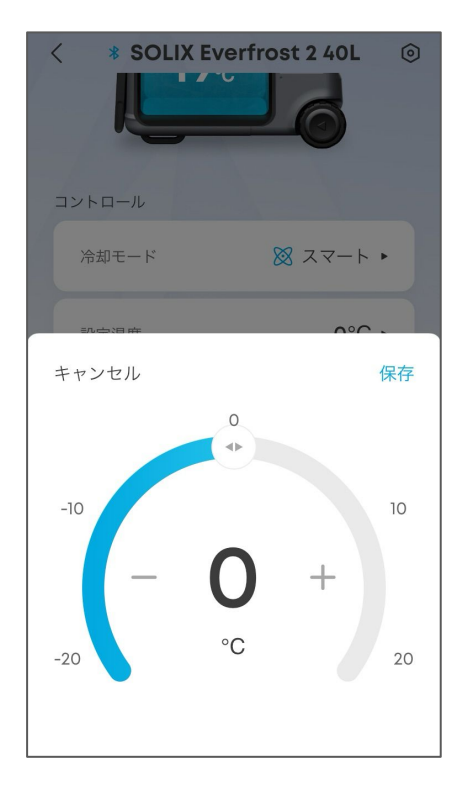

※「保存」または「キャンセル」をタップすると、前の画面 に戻ります

#### -20~20℃の範囲で、 温度を変更できます。

3. 操作方法 ― 冷却モードを変更する

#### 冷却モードを変更することができます。

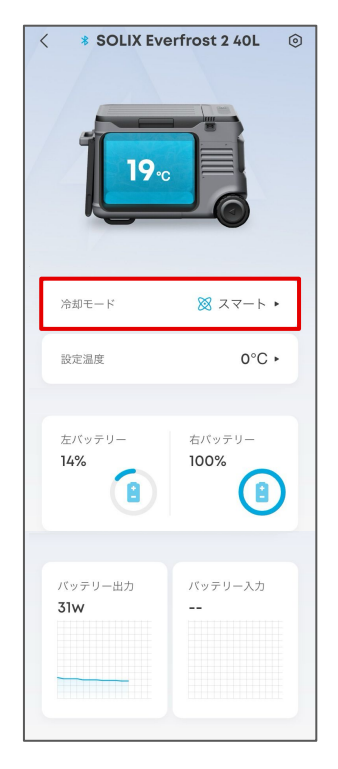

「冷却モード」をタップします。

**\* SOLIX Everfrost 2 40L 19**℃ モードを選択 🔆 マックス 🕅 スマート ~ ØIJ

マックス / スマート / エコ から選べま す。 各冷却モードについて

- エコモード
  - エコモードは一番静かで省エネなモードのため、バッテリー寿命が一番長いです。電力を節約するために空冷ファンを停止しますが、冷却速度は他のモードほど速くない場合があります。
- スマートモード
  - 内蔵の負温度係数(NTC) センサーを使用して内部温度と外部温度の両方を検出します。これにより、システムはコンプレッサーとファンの動作方法を決定し、冷却性能とエネルギー効率の最適なバランスを実現できます。
- マックスモード
  - 冷却ファンが冷たい空気を循環し、シス テムは冷却に最大の電力を使用しま す。バッテリー寿命が短くなるため、必 要な時のみこのモードを使用してください。

# 3. 操作方法 ― その他の設定を変更する

<

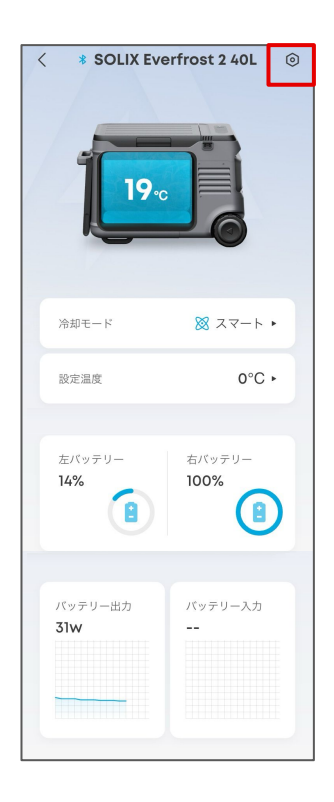

右上のアイコンから、設定を開きます。

#### 設定 機能の設定 標準> ·ö· 液晶画面 $(\mathbf{1})$ $\bigcirc$ 2 回<br /> 画面常時オン (3) バッテリー保護 由、 一般 (4) SOLIX ... > (5) ○ Wi-Fiに接続する 6 °C> @ 温度 $\overline{7}$ SN SN 8 ② ヘルプとフィードバック (9) v3.0.3.2 > (10)☑ デフォルト設定に戻す (11) 凹 取扱説明書

機器の削除

 画面の明るさ 暗い / 標準 / 明るい から選べます。 (2) 画面常時オン 画面が常にオンになるように設定できます。 ③ バッテリー保護レベル 車載バッテリーの保護レベルを低/中/高 から選べます。 ④ 機器の名称 機器の名称を編集できます。 ⑤ Wi-Fiに接続する ログイン後、Wi-Fiに接続できます。 ⑥ 温度の単位 ℃ / 『Fから選べます。

### ⑦ SN シリアルナンバーを確認 / コピーできます。 ⑧ ヘルプとフィードバック 製品に関する FAOの確認や、カスタマー サポートへの問い合わせができます。 ⑨ ファームウェアの更新 新しいファームウェアが利用可能な 場合は、更新いただけます。 10 デフォルト設定に戻す デバイスを、工場出荷時の状態に リセットします。 ① 取扱説明書 取扱説明書が確認できます。

# 4. アプリの設定変更 – アカウント設定を変更する

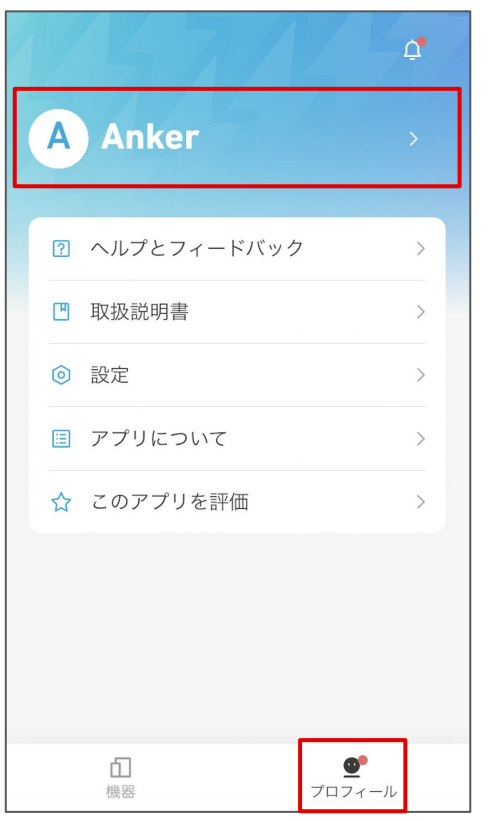

「プロフィール」のページを開き、 名前の部分をタップします。

| <<br>アカウント設定               |         |
|----------------------------|---------|
| A                          |         |
| <ol> <li>ニックネーム</li> </ol> | Anker > |
| ②メールアドレス                   | >       |
| ③電話番号                      | >       |
| ④ パスワードの変更                 | >       |
| ⑤ アカウントの削除                 | >       |
| 6 購読する                     | >       |
| ⑦ ログアウト                    |         |

① ニックネーム

ニックネームを編集できます

### ② メールアドレス

登録済みのメールアドレスを確認したり、アカウントを 削除することができます

### ③ 電話番号

電話番号を登録できます

#### ④ パスワードの変更

パスワードの変更やリセットができます

### ⑤ アカウントの削除

#### アカウントを削除できます

※ アカウントを削除するとAnkerが提供する他のアプリ(例:Soundcore、Eufyシ リーズ、Nebula Connectなど)の全てのアカウントも削除されますのでご注意ください。

### ⑥ 購読する

オンにすると、製品ニュースと最新情報を受け取る

ことができます

#### ⑦ログアウト

ログアウトもしくはアカウントの切り替えができます

## 4. アプリの設定変更 – その他の設定を変更する

| 1/  |             | Ċ,                |
|-----|-------------|-------------------|
| A   | Anker       |                   |
| 1 ? | ヘルプとフィードバック | >                 |
| 2   | 取扱説明書       | >                 |
| 3 0 | 設定          | >                 |
| 4 🗉 | アプリについて     | >                 |
| ⑤☆  | このアプリを評価    | >                 |
|     |             |                   |
|     |             |                   |
|     |             |                   |
|     | 山機器         | <b></b><br>プロフィール |

① ヘルプとフィードバック 製品のFAOを確認したり、カスタマーサポートへの 問い合わせができます ② 取扱説明書 製品を選択し、「取扱説明書」をタップすると取扱説明 書をご確認いただけます ③ 設定 言語設定 / 通知設定 / ログのアップロードなどを行って いただくことができます ④ アプリについて アプリのバージョンや規約をご確認いただけます ⑤ このアプリを評価 アプリを評価いただけます

「プロフィール」のページを 開きます。